# **Comment inscrire un candidat à une Formation Arbitre (FIA) ?**

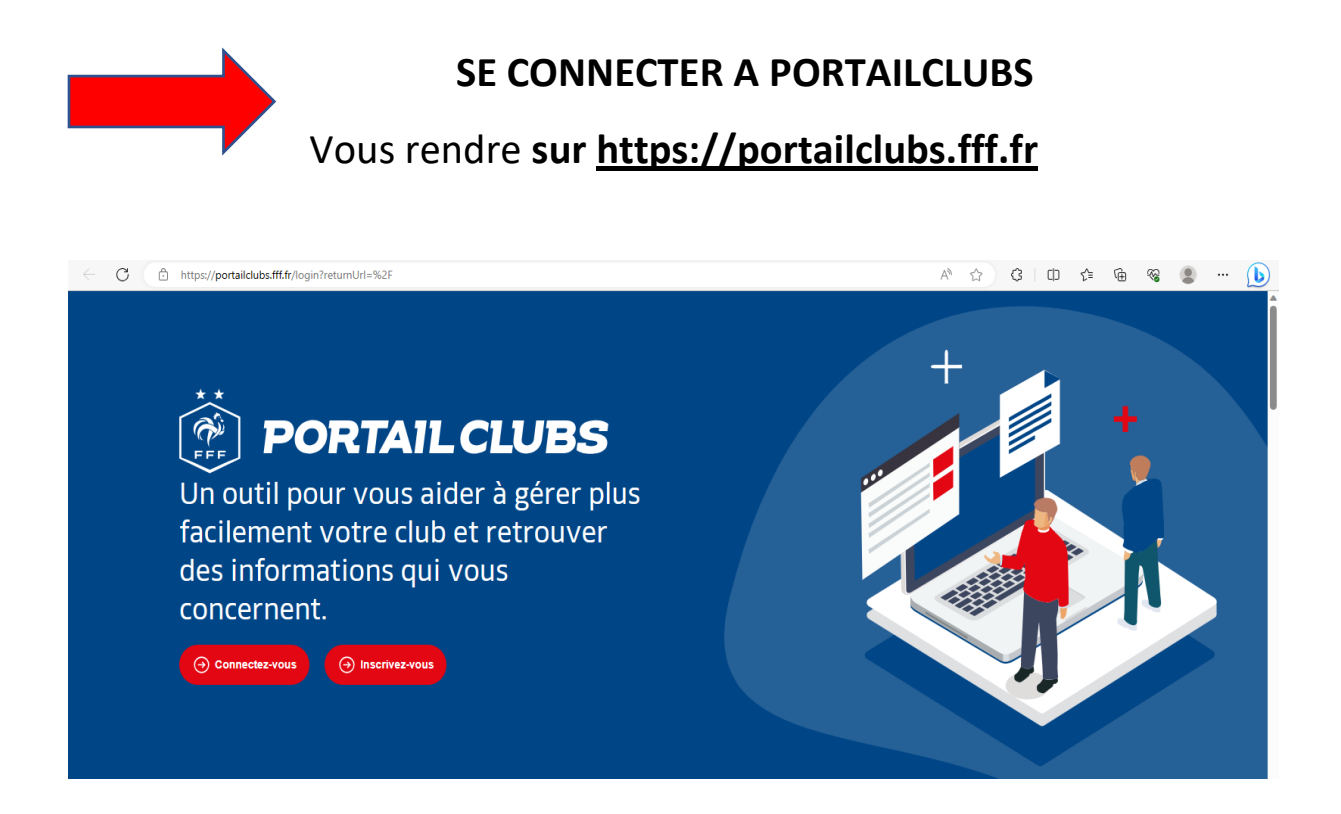

#### Si vous n'avez pas de compte, vous devez en créer un directement :

Vous rentrerez alors dans le processus de sélection du/des clubs sur lequel vous souhaitez devenir administrateur.

Une fois la demande effectuée en tant qu'administrateur du club (l'inscription, pour le moment, n'est pas possible pour les personnes n'ayant pas ce profil), la FFF validera votre compte et vous pourrez ensuite accéder à Portailclubs

#### Si vous avez un compte :

Vous devez vous connecter directement en vous rendant sur<u>https://portailclubs.fff.fr</u> (partie gauche de l'écran)

Vous rentrerez alors dans le processus de sélection du/des clubs sur lequel vous souhaitez devenir administrateur

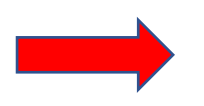

Une fois connecté en administrateur Sur Portailclubs, veuillez cliquer sur le bouton « Gestion du club » :

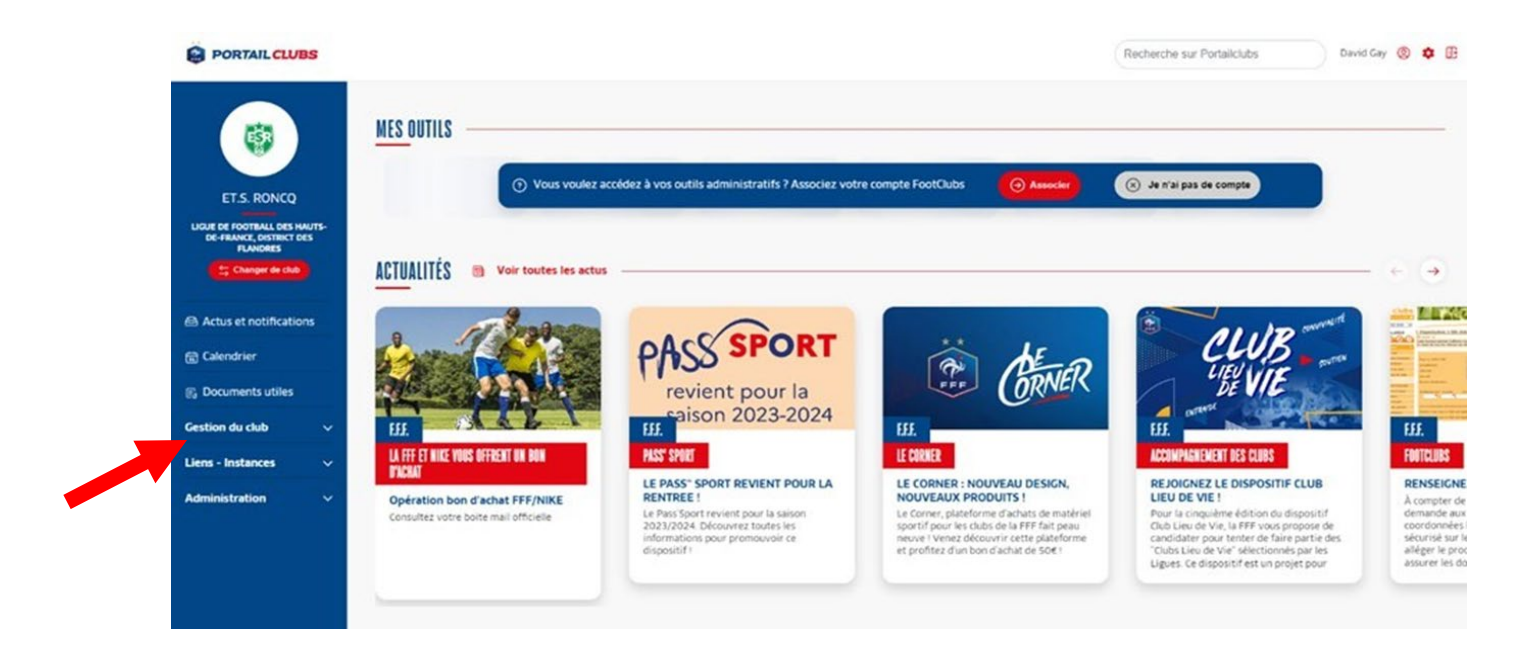

Cliquer sur « Formations » puis sur « Formation Initiale d'Arbitre »

|                                                                     | UIKIUEANI(E)                          | ^                              |                                                                                                    |
|---------------------------------------------------------------------|---------------------------------------|--------------------------------|----------------------------------------------------------------------------------------------------|
| **<br>()<br>FFF                                                     | CONNAISSANCE DE L'ASSOCIATION         | 3 formations disponibles 🗸     | MARCHE ?<br>Retrouvez toutes les informations pour<br>accéder pleinement à l'outil Formations<br>pour inscrire vos licenciés. |
|                                                                     | GESTION DE CLUB, GESTION DE PROJET    | 5 formations disponibles 🗡     |                                                                                                    |
|                                                                     | GESTION ET RESSOURCES FINANCIÈRES     | 2 formations disponibles 🗡     |                                                                                                    |
| A.S. FILLIEVRES                                                     | FONCTION EMPLOYEUR                    | 2 formations disponibles 🗸     |                                                                                                    |
| LIGUE DE FOOTBALL DES HAUTS-<br>DE-FRANCE, DISTRICT COTE<br>D'OPALE | COMMUNICATION                         | 4 formations disponibles 🗸     |                                                                                                    |
| Actus et notifications                                              | ARBITRE                               | ^                              | WERLINAIRE DE 18ha 19h                                                                                                    |
| 🗊 Calendrier                                                        | FORMATION INITIALE D'ARBITRE          | 2 formations disponibles \land | FORMATION THE REF                                                                                                    |
| B Documents utiles                                                  | Formation Initiale d'Arbitre          | •                              | WEBINAIRE: BMF/BEF EN<br>APPRENTISSAGE →<br>Ce jeudi 24 mars a lieu un webinaire                                              |
| Gestion du club ^                                                   | Formation Initiale d'Arbitra Eutral   |                                | portant sur la voie de l'apprentissage pour<br>les personnes suivant une formation BMF                                        |
| 🔿 Profil Club                                                       | Pormation initiale d'Arbitre Putsai   |                                | ou BEF.                                                                                                    |
| 쓝 Equipes                                                           | MÉDERIN                               |                                |                                                                                                    |
| $igodoldsymbol{\Phi}$ Résultats                                     | MEDEGIN                               | ^                              |                                                                                                    |
| え Formations                                                        | PATHOLOGIE DU FOOTBALL                | 1 formations disponibles $~~$  |                                                                                                    |
| Historique des formations                                           | FORMATION ISOCINÉTIQUE                | 1 formations disponibles 🗸     |                                                                                                    |
| Footclubs                                                           | · · · · · · · · · · · · · · · · · · · | •                              |                                                                                                    |

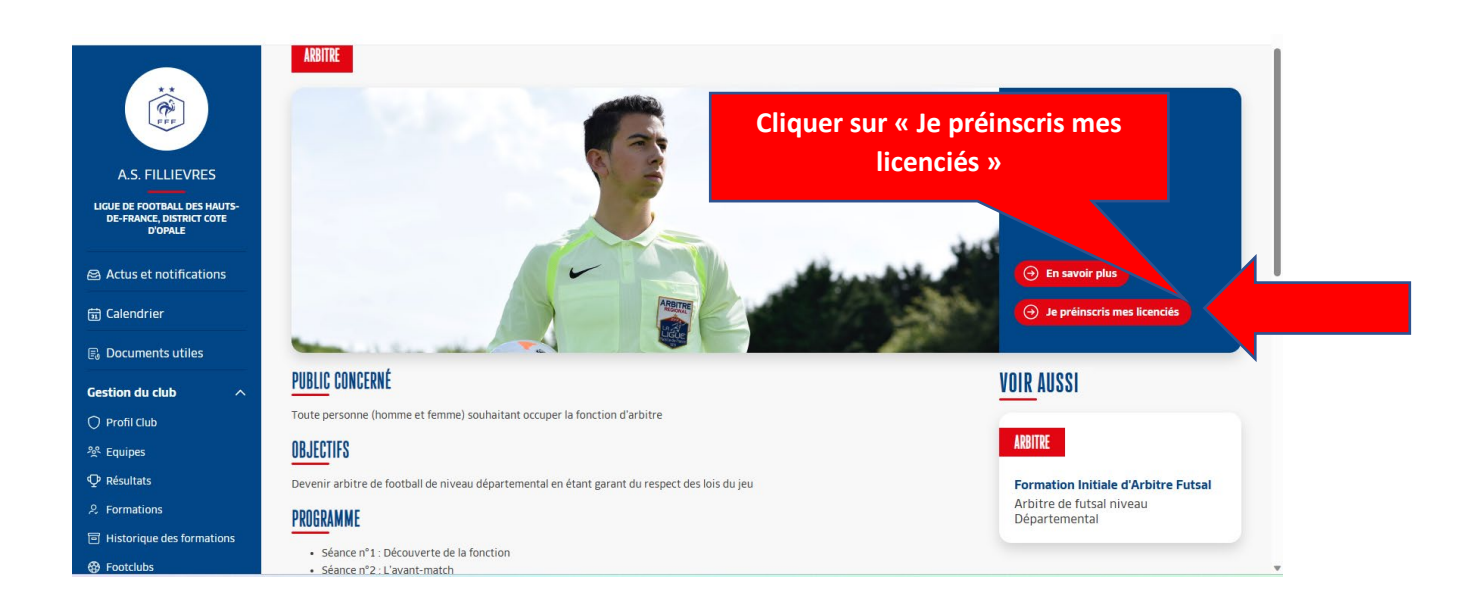

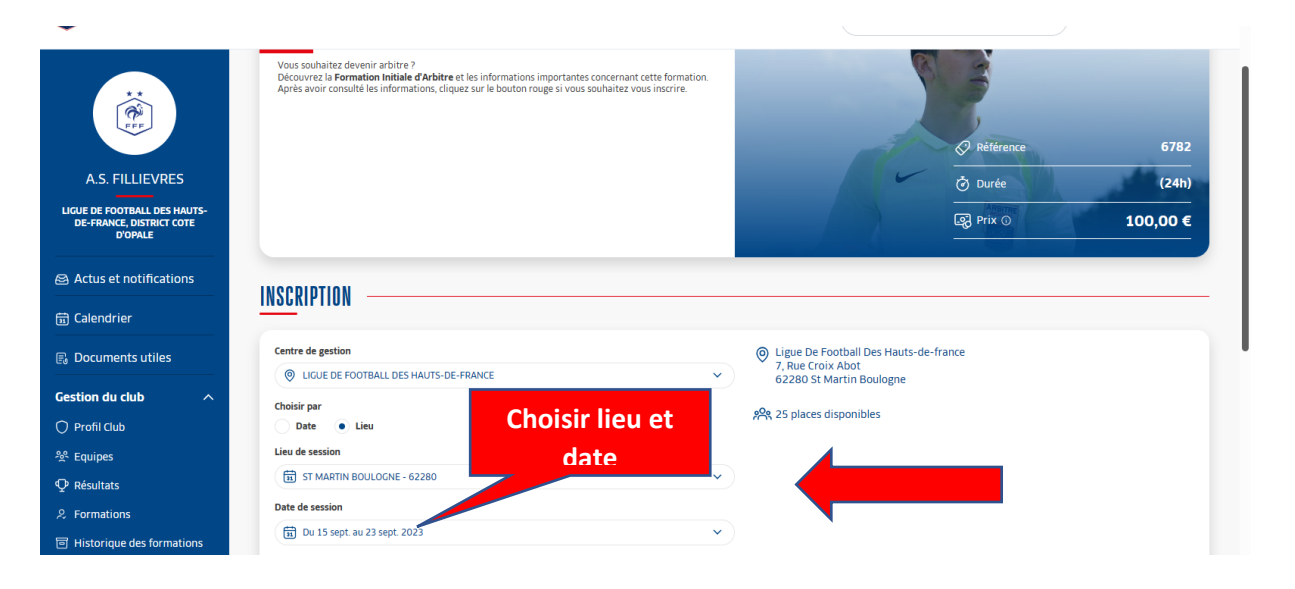

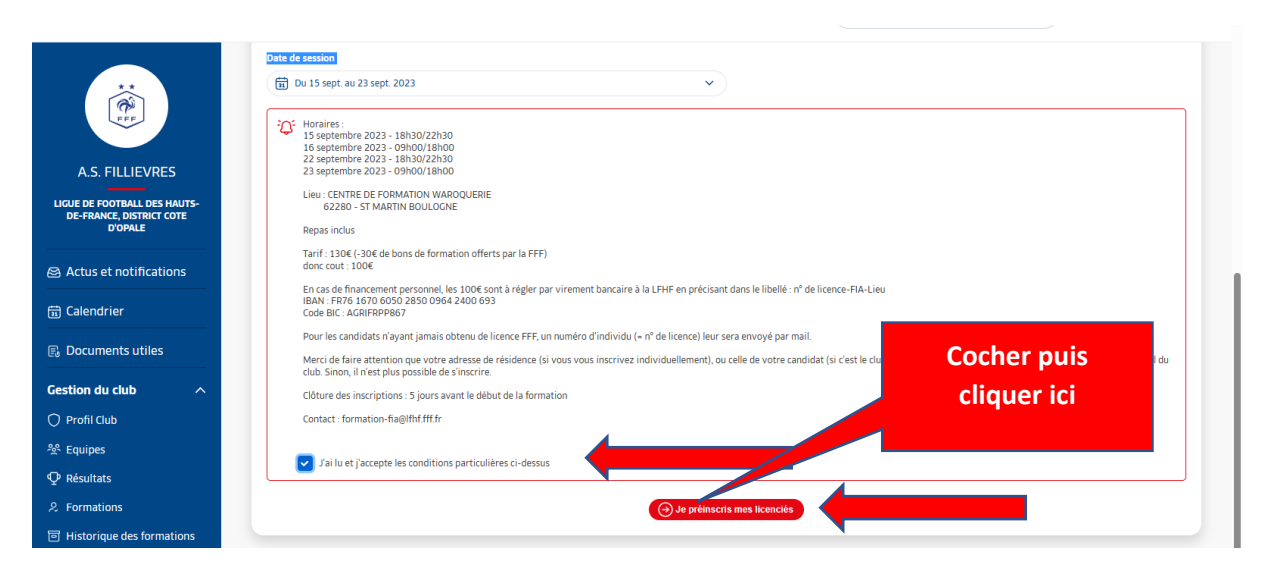

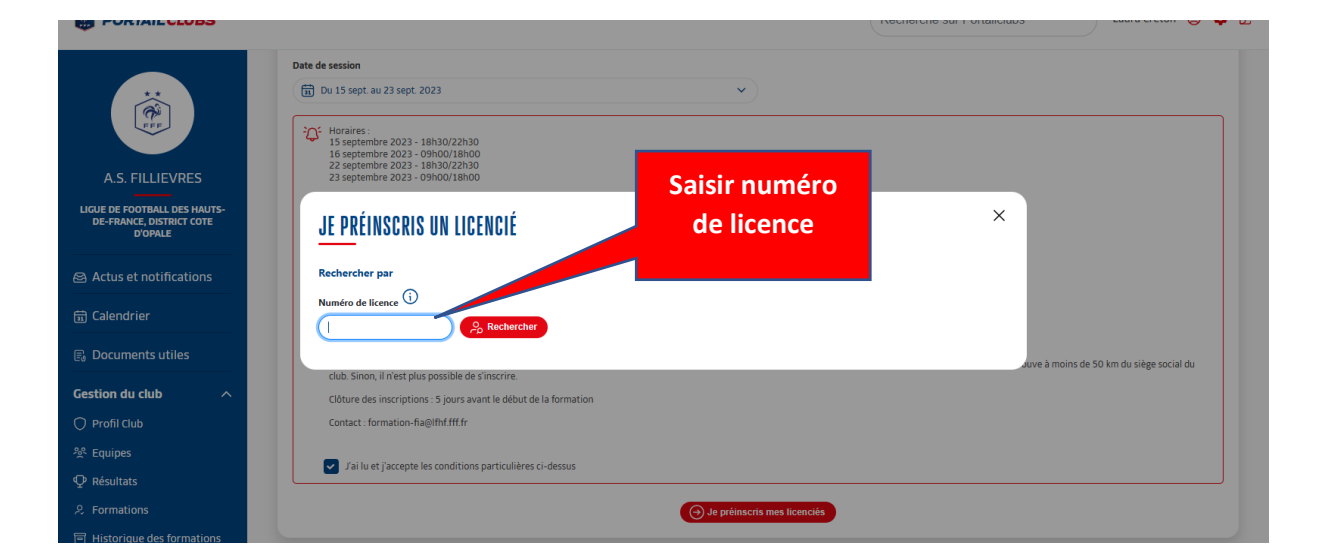

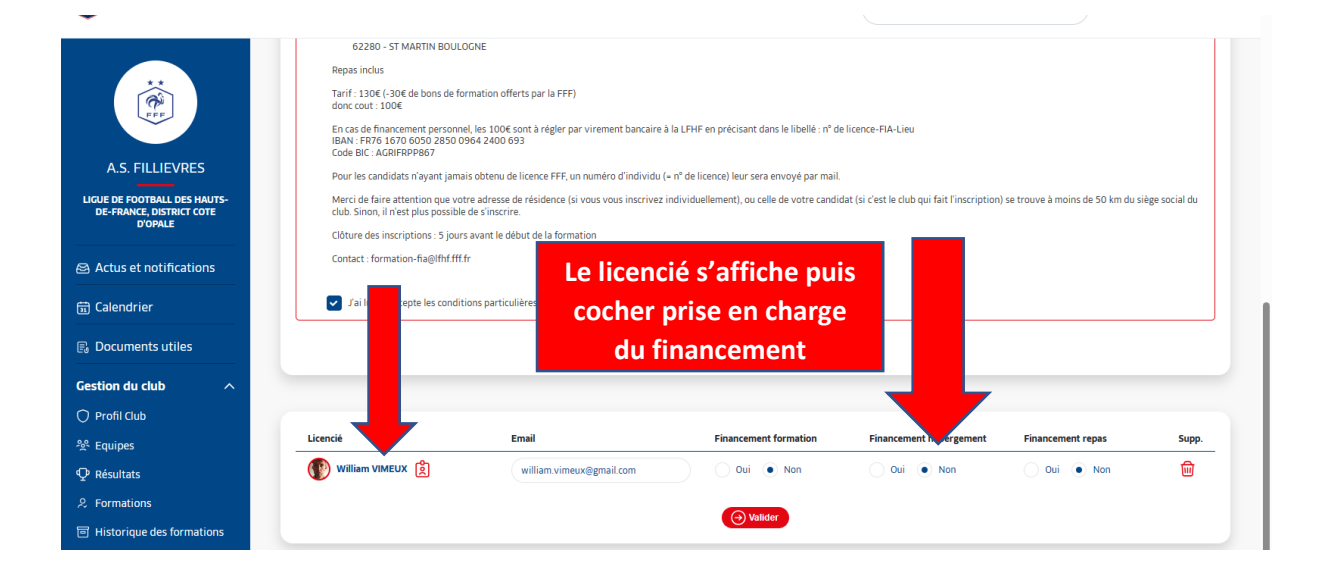

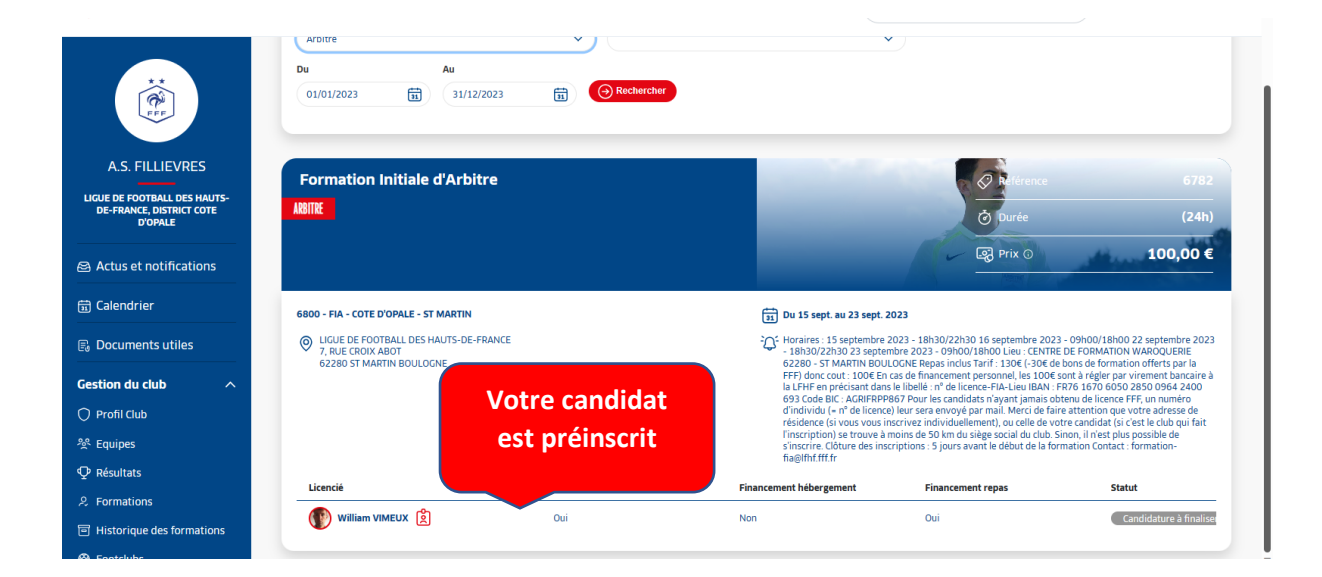

### Le candidat reçoit alors un mail lui demandant

## de finaliser son incription.

## **Bonjour VIMEU**

Une demande de préinscr Formation FIA - Arbitre (d votre responsable des for club A.S. FILLIEVRES. C prévue <u>du 15-09-2023 au</u> déroulera à l'adresse suiv

LIGUE DE FOOTBALI FRANCE 7, RUE CROIX ABOT a aite par ₃ de votre mation est -2023 et se

S HAUTS-DE-

62280, ST MARTIN BULOGNE

Veuillez finaliser votre in scription sur le lien suivant : <u>https://maformation.fff.fr/formation/</u> <u>candidat/index.html</u>

Si vous désirez prendre contact avec votre responsable des formations, voici ses informations :

## **Questions récurrentes :**

#### Je souhaite inscrire un candidat licencié au sein de mon club :

Les clubs doivent absolument inscrire leur candidat via le site <u>https://portailclubs.fff.fr</u>

#### Je souhaite inscrire un candidat non licencié dans mon club :

Le candidat doit s'inscrire de lui-même à cette adresse : <u>Formation Initiale d'Arbitre</u> (<u>fff.fr</u>) puis préciser que le financement sera réglé par votre club.

## Je souhaite inscrire un candidat qui n'a pas encore de licence :

Ecrire à cette adresse mail afin de demander pour le candidat en question un numéro afin de permettre l'inscription : <u>formation-fia@lfhf.fff.fr</u>

Une fois le numéro reçu, l'inscription via <u>https://portailclubs.fff.fr\_est alors possible</u>.

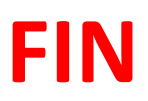